## How to get your MUNIS ID (New Employee ID #)

1. Navigate to the Pasco Website <u>http://www.pasco.k12.fl.us</u> Under Employees select Employee Self-Service.

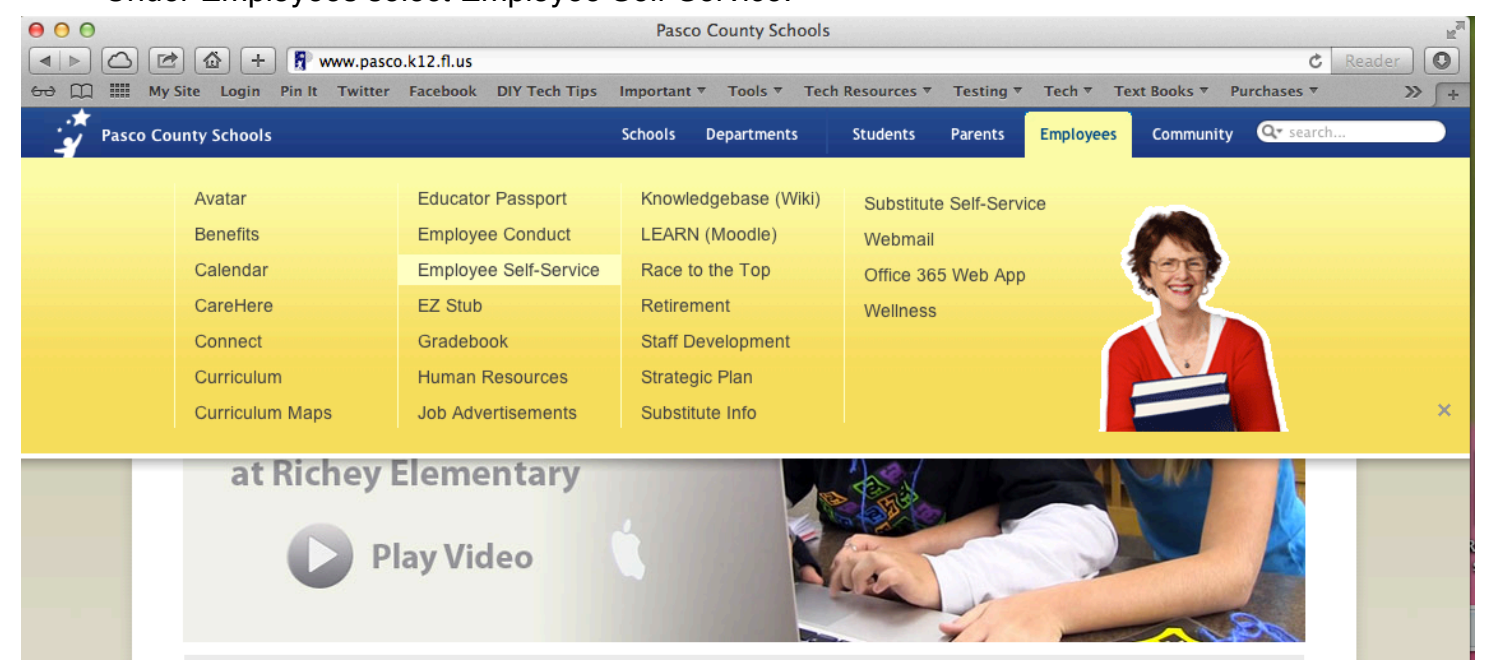

2. User Name: district\the first part of your email (ie: district\jsmith) Password:Passwords are case sensitive.

For employees that have access to Munis online system (Financials, HR/Payroll, etc.). The password for ESS will be the same as the Munis password.

Password for employees that use Esembler - the ESS password will be the same as their Esembler password.

Password for employees without Munis or Esembler access –the ESS password should be the same as their email password.

| ?          | Authentication Required<br>Enter username and password for<br>https://mss.pasco.k12.fl.us |
|------------|-------------------------------------------------------------------------------------------|
| User Name: | district\first part of your email                                                         |
| Password:  |                                                                                           |
|            | Cancel                                                                                    |

## How to get your MUNIS ID (New Employee ID #)

3. From the Home screen select Employee Self Service

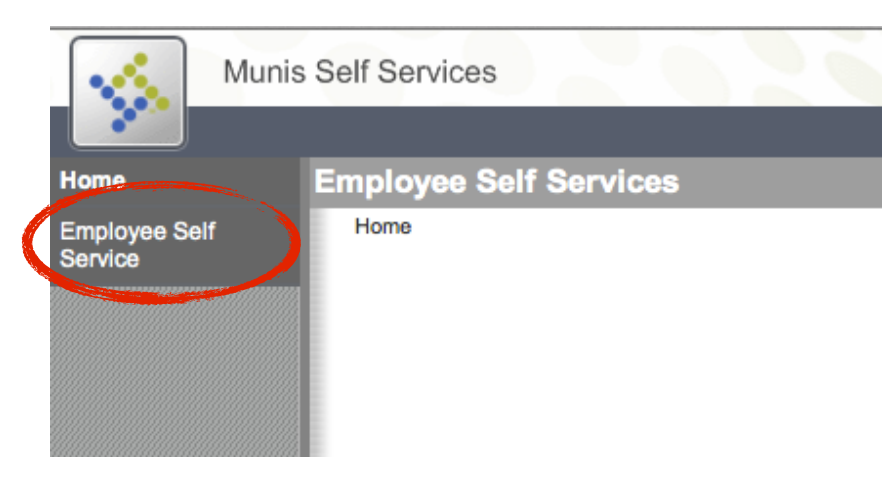

4. Click View profile

| Web                                                                                    | come to Employee                                   | Self Service                       |               |              |
|----------------------------------------------------------------------------------------|----------------------------------------------------|------------------------------------|---------------|--------------|
| Но                                                                                     | ome > Employee Self Service                        |                                    |               |              |
|                                                                                        |                                                    |                                    |               |              |
|                                                                                        | Personal information                               | 1                                  |               | View profile |
|                                                                                        |                                                    |                                    |               |              |
|                                                                                        | A CONTRACTOR                                       |                                    |               |              |
| P                                                                                      | Phone                                              | Email                              |               |              |
| H                                                                                      | HOME PHONE: 1                                      | Email:                             |               |              |
|                                                                                        |                                                    |                                    |               |              |
|                                                                                        |                                                    |                                    |               |              |
|                                                                                        | Time off                                           |                                    |               |              |
| 5                                                                                      | Find your Employee                                 | ID this is your MUNIS ID           |               |              |
| 0.                                                                                     |                                                    |                                    |               |              |
|                                                                                        | nployee Self Service > Persor                      | nal Information > Employee Profile |               |              |
| lome > Em                                                                              |                                                    |                                    |               |              |
| lome > Em                                                                              |                                                    |                                    |               |              |
| iome > Em<br>General                                                                   | information                                        |                                    |               |              |
| lome > Em<br>General<br>Name                                                           | information                                        |                                    |               |              |
| iome > Em<br>General<br>Name<br>Employe                                                | information<br>e ID                                |                                    | $\rightarrow$ |              |
| lome > Em<br><b>General</b><br>Name<br>Employed                                        | information<br>ee ID                               |                                    | $\rightarrow$ |              |
| lome > Em<br>General<br>Name<br>Employe<br>SSN<br>Active sta                           | information<br>ee ID                               |                                    | $\rightarrow$ |              |
| iome > Em<br>General<br>Name<br>Employe<br>Sol<br>Active sta<br>Personne               | information<br>ee ID<br>atus<br>el status          |                                    | $\rightarrow$ |              |
| iome > Em<br>General<br>Name<br>Employe<br>SSN<br>Active sta<br>Personne<br>Office loc | information<br>e ID<br>atus<br>el status<br>cation |                                    |               |              |